## オンライン文学データベース

### Gale Literary Sources 利用マニュアル

2016.10.作成 2019.3.更新

| Gale Literary Sources について ·····                                              | • 2 |
|-------------------------------------------------------------------------------|-----|
| 収録資料について・・・・・・・・・・・・・・・・・・・・・・・・・・・・・・・・・・・・                                  | • 3 |
| プラットフォームリニューアル・・・・・・・・・・・・・・・・・・・・・・・・・・・・・・・・・・・・                            | • 4 |
| ログイン・基本検索(Basic Search)・・・・・・・・・・・・・・・・・・・・・・・・・・・・・・・・・・・・                   | • 4 |
| 詳細検索(Advanced Search) · · · · · · · · · · · · · · · · · · ·                   | • 6 |
| 検索結果一覧表示 · · · · · · · · · · · · · · · · · · ·                                | 10  |
| 本文表示(Results)·····                                                            | 12  |
| 引用書式ツール(Citation Tools) · · · · · · · · · · · · · · · · · · ·                 | 14  |
| 電子メール(E-mail)・・・・・・・・・・・・・・・・・・・・・・・・・・・・・・・・・・・・                             | 15  |
| 記事のダウンロード(Download)・・・・・・・・・・・・・・・・・・・・・・・・・・・・・・・・・・・・                       | 15  |
| 記事の印刷(Print) · · · · · · · · · · · · · · · · · · ·                            | 15  |
| ハイライト表示とメモ(Highlights and Notes) · · · · · · · · · · · · · · · · · · ·        | 16  |
| 引用書式を生成する(Save)・・・・・・・・・・・・・・・・・・・・・・・・・・・・・・・・・・・・                           | 16  |
| MP3 をダインロードする(Download MP3)・・・・・・・・・・・・・・・・・・・・・・・・・・・・・・・・・・・・               | 17  |
| 共有(Share)······                                                               | 17  |
| 記事の翻訳(Translate)・・・・・・・・・・・・・・・・・・・・・・・・・・・・・・・・・・・・                          | 17  |
| 記事の読み上げ・・・・・・・・・・・・・・・・・・・・・・・・・・・・・・・・・・・・                                   | 18  |
| 利用中の URL を保存する(Bookmark) ・・・・・・・・・・・・・・・・・・・・・・・・・・・・・・・・・・・・                 | 18  |
| 視覚化ツール(用語の刊行頻度・トピック検索) ・・・・・・・・・・・・・・・・・・・・・                                  | 19  |
| Gale レファレンス書籍総索引検索(Gale Literary Index)・・・・・・・・・・・・・・・・・・・・・・・・・・・・・・・・・・・・   | 22  |
| その他の機能(More)・・・・・・・・・・・・・・・・・・・・・・・・・・・・・・・・・・・・                              | 23  |
| 検索語の入力方法(Search Tips)・・・・・・・・・・・・・・・・・・・・・・・・・・・・・・・・・・・・                     | 24  |
| Gale 書評索引データベース(Book Review Index Plus) · · · · · · · · · · · · · · · · · · · | 25  |

#### ◆お問い合わせ◆

Gale Literary Sources に関するお問合せ、お見積もりのご用命は お近くの丸善雄松堂営業部支店、または学術情報ソリューション事業部 外国雑誌・e リソースセンターまでお問い合わせください。 [学術情報ソリューション事業部 外国雑誌・e リソースセンター] Tel: 03-6367-6114 Email:e-support@maruzen.co.jp

#### MARUZEN-YUSHODO

作成:丸善雄松堂株式会社 学術情報ソリューション事業部外国雑誌・e リソースセンター Tel: 03-6367-6114 Email:e-support@maruzen.co.jp

#### ■ Gale Literary Sources について

Gale Literary Sources (旧 Artemis Literacy Sources) は、アメリカの出版社 Cengage Learning - Gale 社の提供する文芸データベースを一つにまとめたオンライン総合文学データベースです。Gale Literary Sources では、下記データベースを横断検索することができます:

| Literature<br>Resource<br>Center                       | <u>Literature Resource Center - LRC</u><br>すべての年代におけるあらゆる分野の130,000 人以上もの各国の著者に関する最<br>新の人物情報、概要、全文による文芸評論や書評を検索できます。                                                                                                    |
|--------------------------------------------------------|----------------------------------------------------------------------------------------------------|
| Dictionary of<br>Literary Biography<br>Complete Online | Dictionary of Literary Biography Complete Online<br>全世界・全時代の著者 1 万 2000 名以上の生涯や作品を理解するために書かれた<br>学術エッセイを署名入りで収録しています。表彰歴のある Dictionary of Literary<br>Biography Complete Online は、学生と興味のある読者に対して文学とその作家を<br>さらに理解して身近に感じられるようにするための専用シリーズへの包括的なア<br>クセスを提供すると同時に、図書館員、教員、研究者の要求水準も満たします。<br>このシリーズは著者とその作品に対する信頼できる情報を理解しやすい魅力的な<br>形式で提供し、作家を文学史のより広い観点から考察することができます。<br>Dictionary of Literary Biography Complete Online には、シリーズ、ドキュメンタ<br>リー、年鑑の主要な巻が含まれています。 |
| Literature<br>Criticism<br>Online                      | Literature Criticism Online<br>Gale™は、最も総合的で最大規模の論評コレクションにより、文学、歴史、文化を<br>次なるレベルへと引き上げます:Literature Criticism Online を提供しています。新<br>聞、パンフレット、百科事典、書籍、定期刊行物の学術評論や著名な論評など、<br>数世紀分もの分析が印刷物のような感覚で、24 時間 365 日簡単にオンラインで<br>利用できます。また、数十万もの希少なエッセイも容易に参照することができま<br>す。これは、今日の研究に不可欠な 24 時間リモートアクセスを提供し、調査の<br>レベルを高めることを目的としています。                                                                                                    |
| Jut Finder                                             | LitFinder<br>15 万以上の詩歌全文、80 万以上の詩歌引用情報、短編、スピーチ集、戯曲が収録<br>されています。                                                                                                    |
| GVRL<br>Scribner<br>Writers Series                     | Scribner Writers on GVRL<br>全世界・全時代の著者に関する生涯や作品のエッセイ原書を収録しています。                                                                                                    |
| Something<br>About the<br>Author<br>Online             | Something About the Author Online<br>児童・青年文学に関する古典・コンテンポラリー・最近の著者やイラストレータ<br>ーに関する人物録を収録しています。                                                                                                    |
| GVRL<br>Twayne's<br>Authors Series                     | <b>Twayne's Authors on GVRL</b><br>各国の著名な著者の生涯や作品に関する重要な詳細情報をその時代背景に照らし<br>合わせて提供します。                                                                                                    |

#### ■ 収録資料について

- ▶ 録資料は全て英文です。
- 収録資料の多くは、Cengage-Gale 社が書籍で刊行する Contemporary Authors(現代作家評論書)、 Contemporary Literary Criticism(現代文学評論叢書)、Dictionary of Literary Biography(文学者 伝記叢書)など 20 種類以上のレファレンスに収録されている記事を再録したものです。
- ▶ 収録雑誌については、各出版社と Cengage-Gale 社との契約関係により、予告なく収録が中止 または変更になる場合がございますので、予めご了承下さい。
- ・ 収録資料の詳細な内容につきましては、データベースログイン後、画面上部の詳細内容
   (What's inside)をクリックし、タイトルリストを取得してください。(タイトルリストは CSV
   形式でダウンロードすることができます。)
- ▶ 収録人物による最新の活動や受賞、死去などについて、定期的に最新の内容が追加されています。

#### ■ プラットフォームリニューアル(2016年10月実施)

Gale 文学系データベースを横断検索するプラットフォームとしてご愛用いただいていた Artemis Literary Sources が、新しい機能を実装し、名称も新たに Gale Literary Sources としてリニュー アルされました。リニューアルに伴い、新しく追加される機能は以下の通りです。

- スマートフォン、タブレット対応
   スマートフォン、タブレット等の携帯端末からアクセスする場合も、画面の表示が自動的に最適化され、
   また画面に触れることで、簡単に操作できるようになります。
- イメージビューワーを HTML5 に変更 これまで一部のコンテンツのイメージビューワーとしてアドビ社のフラッシュを使っていましたが、これを HTML5 に変更、ナビゲーションが簡素でスムーズになります。
- Google, Microsoft アカウントへのログイン
   Google Drive, Microsoft のアカウントへのログイン機能を実装し、文書を保存するためのシームレスな 環境を実現します。
  - ≚ 💪 Sign in with Google 🛛 🗧 Sign in with Microsoft
- Book Review Index Plus
   Gale の書評の索引データベース Book Review Index Plus を無料でご提供します。

利用方法

■ ログイン

Gale Database  $\mathbb{E}$   $\mathbb{D}$   $\mathbb{D}$  \mathbb{D}  $\mathbb{D}$   $\mathbb{D}$  \mathbb{D}  $\mathbb{D}$  \mathbb{D}  $\mathbb{D}$  \mathbb{D}  $\mathbb{D}$  \mathbb{D}  $\mathbb{D}$   $\mathbb{D}$ 

| ENGAGE         | Learning <sup>-</sup>                                                                                                    |                                                                                                    |                                                |
|----------------|----------------------------------------------------------------------------------------------------|----------------------------------------------------------------------------------------------------|------------------------------------------------|
| Data           | bases                                                                                                    |                                                                                                    |                                                |
| Date           |                                                                                                    |                                                                                                    | Powered by In                                  |
|                |                                                                                                    |                                                                                                    |                                                |
| ) All Cros     | s-Searchable F                                                                                                    | Products   Selected Cross-Searchable Products                                                                                                    | Additional Lin<br>Library Home page<br>タイトルリスト |
| Select         | the products                                                                                                    | you want to search. Continue »                                                                                                    | _                                              |
| 🗌 g            | べて選択   構                                                                                                    | <b>斯快速可能なデータベース</b> <u>その他のデータベース</u>                                                                                                    |                                                |
| <b>☑</b><br>選択 | and the second second s | Biography In Context<br>Biography in Context is an engaging online experience for those seeking contextual information on the world's most influential people. It merges Gale's authoritative<br>reference context (including Lives & Perspectives) with periodicals and multimedia organized into a user-friendly portal experience while also allowing users to search<br>for people based on name, occupation, nationality, ethnicity, birth/death dates and places, or gender as well as keyword and full text.                                                                                                    |                                                |
| ☑<br>選択        |                                                                                                    | Book Review Index Plus<br>A comprehensive online guide to book reviews that includes more than five million review oitations from thousands of publications, with linking to more than 630,000<br>full-text reviews.                                                                                                    |                                                |
| □<br>選択        | T                                                                                                    | Twayne's Authors on GVRL<br>Twayne's is devoted to in-depth ortical introductions to the lives and works of major writers of the world within the context of the time period in which they lived. It<br>provides insightful and original commentary on the history and influence of literary movements.                                                                                                    |                                                |
| □<br>選択        |                                                                                                    | Scribere Writers on GWRL<br>Softner Writers Series provides original, scholar signed essays on the lives and works of authors from around the world from all time periods. Entries include concise<br>essays, citations, and biographical information that places the author and their works in personal and historical context.                                                                                                    |                                                |
| その他の           | データベース                                                                                                    | 遺断検索可能なデータベース                                                                                                    |                                                |
|                | <b>N</b>                                                                                                    | Gale Literary Sources<br>Orde Literary Sources Integrates full-ext literary content with metadata and subject indexing and provides workflow tools to analyze information. You can research<br>authors and their works, literary movements and geness. Search across your literary's Literature databases to find full text of literary works, journal articles, literature<br>officies, provides bocashies information and quences.                                                                                                    |                                                |
|                | LCO                                                                                                    | Literature Criticism Online<br>Gale <sup>®</sup> takes literature, history and outure to the next level with the largest, most extensive compilation of literary commentary available: Literature Criticism Online.<br>Imagine centuries of analysis - the scholarly and popular commentary from broadtheets, pamphiets, encyclopedias, books and periodicais - delivered in an easy-to-<br>use 247 online format that matches the exact look and feel of the print originals. The net result is tens of thousands of han-do-find easys at your fingertips. It's all<br>designed to risk the level of research while providing the around-the-look remote access that today's researcher's demand.                                                             | -                                              |
|                | Q                                                                                                    | Liffinder<br>LidFinder rovides access to literary works and authors throughout history and includes more than 150,000 full-text poems and 800,000+ poetry citations, as well as<br>short stories, appeches, and plays. The database also includes secondary materials like biographies, images, and more.                                                                                                    |                                                |
|                | SATA                                                                                                    | Something About the Author Online<br>Something About the Author Online provides first-time comprehensive online access to all volumes ever printed in Gale's <sup>174</sup> acclaimed and long-standing Something<br>About the Author Series, which examines the lives and works of authors and illustrators for children and young adults and is the preeminent source on authors and<br>literature for young people. Something About the Author Online includes both the main series and Something About the Author Autobiography Series, totaling more<br>than 217 volumes, 12,000 entries, and nearly 17,000 images - all delivered in an easy-to-use 24/7 online format that matches the exact look and feel of the print<br>originals.                   |                                                |
|                | DLB                                                                                                    | Dictionary of Literary Biography Complete Online<br>Dictionary of Literary Biography Complete Online provides more than 16,000 biographical and critical essays on the lives, works, and careers of the world's most<br>influential literary flography Complete Online provides more than 16,000 biographical and critical essays on the lives, works, which over its 30-year history has been<br>declosated to making literature and its creators better understood and more accessible to students and interested readers, DLB Complete Online includes the DLB main<br>series, the DLB Documentary Series, and the DLB Yearbook Series - all delivered in an easy-to-use 24/7 online format that matches the exact look and feel of the print<br>originals. |                                                |
|                | 1ag                                                                                                    | Literature Resource Center - LRC<br>Find up-to-date biographical information, overviews, full-text literary criticism and reviews on more than 130,000 writers in all disciplines, from all time periods and from<br>around the work). The optional ILM-literational Bibliography module adds citations for hundreds of thousands of books, articles and dissertations from 1928 to the<br>present, linked to full text where available.                                                                                                    |                                                |
|                |                                                                                                    |                                                                                                    | ,                                              |

#### ■ 基本検索(Basic Search)

Gale Literary Sources にログインすると、最初に以下の検索画面が表示されます。

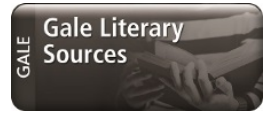

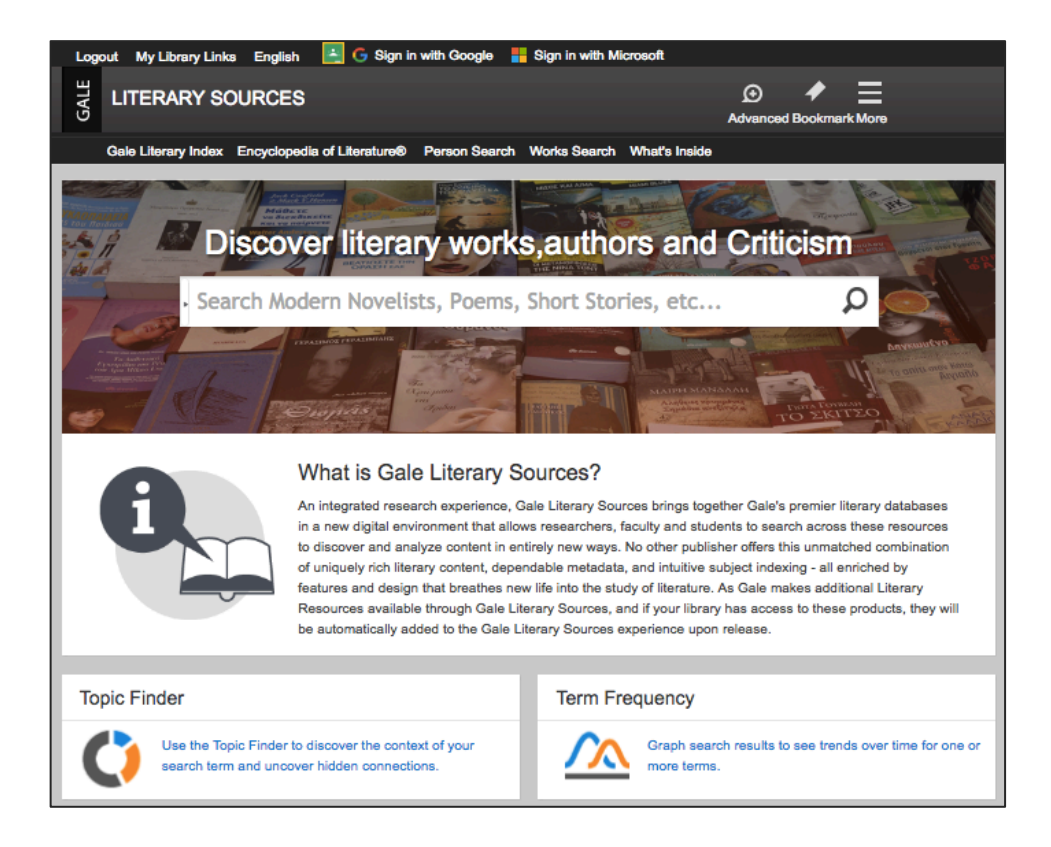

画面上部の言語選択メニューから、インターフェースの表示言語を選択できます。

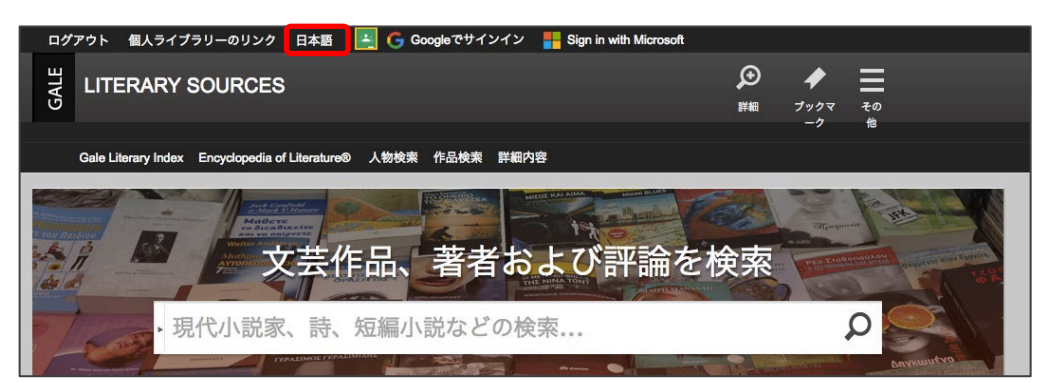

1. 検索ボックスに検索語を入力し、 <sup>♀</sup>をクリックします。2つの語を検索する場合、スペースを 入れて検索すれば、"A and B"と同じ検索結果が表示されます。(検索語の入力に関する注意と コツについては詳しくはヘルプ画面の Search Tip をご覧ください。)

#### □検索補助機能□

検索ボックスに検索語を入力すると、検索補助機能によって候補となるキーワードが自動的に 表示されます。

- 作品 者および評論を検索 Ω Frankenstein frankenstein's frankenstein monster frankensteins Frankenstein Frankenstein; or, The Modern Prometheus (Novel) Frankenstein, Victor (Fictional character) を新しいデジタル環 く新しい方法で情報 Frankenstein's monster (Fictional character) た豊富な文学的コン ません。GaleではG Frankenstein's monster ブラリーからこの Frankenstein (Motion picture)
- ☞Frankenstein と入力。約20もの検索候補が表示されます。

キーワードを選択すると、検索ボックスに入力されます。

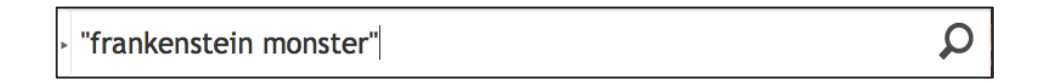

#### ■ 詳細検索(Advanced Search)

画面上部右の左下の詳細検索(Advanced)をクリックすると詳細検索画面が開きます。

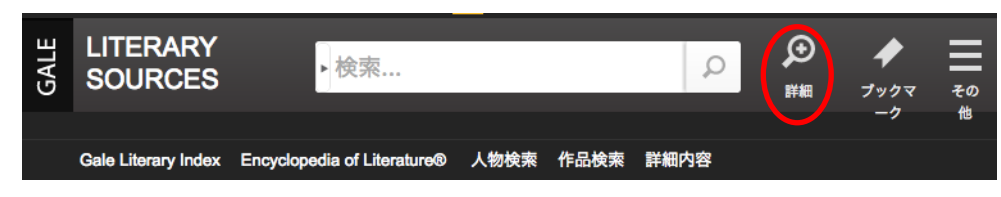

詳細検索画面では、詳細検索・人物検索・作品検索の3種類の検索ができます。

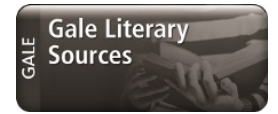

#### 1. 詳細検索(Advanced Search)

検索フィールドを指定し、検索フィールド間の論理演算子(AND / OR / NOT)を指定する ことでより複雑な検索を実行します。

| GALE   | LITERARY<br>SOURCES 检索                                                                                                    |                                                                                                    |
|--------|----------------------------------------------------------------------------------------------------|----------------------------------------------------------------------------------------------------|
|        | Gale Literary Index Encyclopedia of Literature® 人物検索 作品検索 詳細内容                                                                                                    | ]容                                                                                                    |
|        |                                                                                                    |                                                                                                    |
|        | 使来対象     「     夜来する場     ②     へ     へ     べ     べ     へ     べ     へ     へ | 場所<br>キーワード<br>作品名<br>人名 (著者名・主題となる人名)<br>沙録<br>文書全体<br>記事の著者<br>文書子号<br>文書タイトル<br>ISBN<br>ISBN<br>ISBN<br>ISBN<br>ISBN<br>場番号<br>主題となる人名<br>出版物タイトル<br>出版社<br>主題<br>巻番号 |
| 1      | <ul> <li>              ▲読誌                  検索フィールド:キーワードのプルダウンボタン</li></ul>                                                                                                    | 基本検索                                                                                                    |
| 2<br>3 | 論理演算子:プルダウンボタン▼でフィールド間の論理演算子を指定します。<br>検索フィールド追加:行の追加⊕をクリックし<br>て下さい。                                                                                                    | 文書タイトル       ISBN       ISSN       号番号       主題となる人名       出版物タイトル       出版社       主題       巻番号                                                                          |

| 高度なオプション |
|----------|
| □全文      |
| □ 査読誌    |

・高度なオプションで検索範囲を絞り込んで検索することが 出来ます。

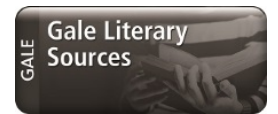

| コンテンツタイプ:                |  |
|--------------------------|--|
| コンテンツタイプの選択 -            |  |
| ◯ すべて                    |  |
| □ 文献                     |  |
| □ 人物情報                   |  |
| □ 文芸評論                   |  |
| ─ MLA Int'l Bibliography |  |

・資料の種類:検索対象を全文が見られる文書のみと査読誌のみに限定することができます。限定したい項目を選択してクリックするとチェックが付きます。

| 電子版のリソースの選択 -               |  |
|-----------------------------|--|
| すべてのデータベース                  |  |
| Contemporary Authors Online |  |
| Literature Resource Center  |  |
| LitFinder                   |  |
| MLA Int'l. Bibliography     |  |

・製品/シリーズ:プルダウンメニュー▼から、
 検索対象のデータベースを選択できます。デー
 タベースをクリックして☑を付けてください。

| ○すべての日付 ●次の日付の前 ○オン ○次の日付の後 ○次の |     |
|---------------------------------|-----|
|                                 | )期間 |
|                                 |     |
| •日• ▼ •月• ▼ •年• ▼               |     |

-

÷

出版物のタイトル:

コンテンツタイプ: コンテンツタイプの選択

🗖 すべて

□ 文献

言語: 言語の選択

Abkhaz
 Achumawi
 Adjuvilo

□ 人物情報
 □ 文芸評論

MLA Int'l Bibliography

- ・出版日:日付指定項目を選び期間を指定してくだ さい。
- ・特定の出版物内で検索する際は、出版物タイトル を入力してください。
- ・コンテンツタイプ:検索対象のコンテンツのタイプ(文芸評論や人物情報など)を選択します。

・言語:検索対象を言語で絞り込みできます。

検索消去

必要事項を選択したら「検索」をクリックして下さい。「消去」をクリッ クすると記入内容がクリアされます。 2. 人物検索 (Person Search)

人物を検索するメニューです。検索対象の人物名が分かっている場合は、検索ボックスに 入力して「検索」をクリックして下さい。

| 色の「物々がなか」 マリフ担合け ママヒュート マノゼナい |
|-------------------------------|

▶ 高度なオプションで検索範囲を絞り込んで検索することが出来ます。人物名が曖昧な場合にも有効です。

| 高度なオプション        |                                    |
|-----------------|------------------------------------|
|                 | オプション項目:                           |
| 性別:             | ,性型(Gender                         |
| *何も選択されていません* 🍷 |                                    |
|                 | <ul> <li>国籍/Nationality</li> </ul> |
| 国籍・             | ・民族/Ethnicity                      |
|                 | ・職業/Occupation                     |
| 民族:             | ・ 文学運動(流派/運動/時代)/Literary Movement |
| 民族の選択 -         |                                    |
|                 | ・ジャンル/Genre                        |
| 職業:             | ・主題、テーマ/Subject/Theme              |
|                 | ・出生地/Place of Birth                |
| 文学運動:           | ・死亡地/Place of Death                |
|                 | ・出生日/Date of Birth                 |
| ジャンル:           | ・死亡日/Date of Death                 |
|                 | ・<br>活躍した世紀/Century                |

3. 作品検索(Works Search)

作品を検索するメニューです。検索対象の作品名が分かっている場合は、検索ボックスに 入力して「検索」をクリックして下さい。

| 人物検索 作品検索   |          |              |
|-------------|----------|--------------|
| 検索対象の作品名がわか | っている場合は、 | ここに入力してください。 |
|             | 検索       |              |
| 高度なオプション    |          |              |
| □作品の全文      |          |              |
| 作品のタイプ:     |          |              |
| 作品のタイプの選択 - |          |              |
| 著者:         |          |              |
|             |          |              |
| 出版年:        |          |              |
|             |          |              |

高度なオプションで検索範囲を絞り込んで検索することが出来ます。オプション項目は、作品のタイプ、著者、出版年、世紀、原著の言語、著者の性別、著者の国籍、著者の民族があります。それぞれの項目で必要事項を選択したら、「検索」をクリックして下さい。

#### ■ 検索結果一覧表示

Gale Literary Sources の最大の特色は、検索結果画面に文学研究の最重要要素を一画面で網羅的 に確認できる点です。検索結果はコンテンツタイプごとに3件ずつ一覧表示されます。全文献 を表示する場合は、<u>さらに結果を表示</u>をクリックして下さい。

| SOURCES frankenstein                                                                                                    | ▶<br>詳細 ブックマ その                                                                                 |
|----------------------------------------------------------------------------------------------------|-------------------------------------------------------------------------------------------------|
| Gale Literary Index Encyclopedia of Literature® 人物枝素 作品検索 詳細内容                                                                                                    |                                                                                                 |
| 検索結果<br>用語: <i>基本検索</i> (frankenstein)                                                                                                    | <b>コンテンツタイプ</b><br>文芸評論 (2,464)<br>人物情報 (801)<br>作品・主題の概観 (284)                                 |
| 文芸評論 (2,464)<br>全文: <i>CRITICAL ESSAY</i><br>Testimony and trope in Frankenstein.<br>Sara Guyer.<br>Studies in Romanticism.<br>45.1 ( <i>Spring 2006</i> ) p77. ワードカウント 18894. 開始日 <i>Literature Resource Center</i> .<br>That at the "bottom" of the human being there is nothing other than an impossibility of seeing-this is the Gorgon,                                                                                                    | 書評・ニュース (3,052)<br>一次資料と文学作品 (714)<br>マルチメディア (232)<br>MLA Infl. Bibliography (1,30             |
| whose vision transforms the human being into a non-human. That precisely this inhuman impossibility of                                                                                                    | <ul> <li>主題</li> </ul>                                                                          |
| 全文: CRITICAL ESSAY<br>Family, humanity, polity: theorizing the basis and boundaries of political community in<br>Frankenstein.<br>Colene Bentley.<br>Criticism.<br>47.3 (Summer 2005) p325. ワードカウント 13165. 開始日 Literature Resource Center.<br>WHEN VICTOR FRANKENSTE IN COMES face to face with his creature on the peaks of Montanvert, he is<br>rounded at the cited of the measure of the binetic peaks in the media peaks of Montanvert, he is | Dickens, Charles (46)<br>作品名<br>Frankenstein (1007)<br>Frankenstein; or, Th (85<br>Drácula (26) |
| revotice at the sight of the monster and challenges nim to mortal combat. "Be caim!" replies the monster as<br>Victor<br>全 PDFページ テ 引用書式を生成する                                                                                                    | 著者<br>Donna Landry (87)<br>Gerald Maclean (87)<br>Ray Olson (31)<br>出版物タイトル                     |
| 人物情報 (801)                                                                                                    | MLA International Bi (13<br>Publishers Weekly (446)                                             |

1. 絞り込み:必要に応じて検索結果を資料の種類やタイトルで絞り込むことが出来ます。

- ▶ コンテンツタイプ:資料の種類によって検索結果を絞り込みます。
  - 文芸評論/Literature Criticism

…………Galeの評論叢書や文芸誌・一般誌などからとられた、検索した人

物・作品、キーワードなどに関する文芸評論

- 人物情報/Biographies
   ……Gale の伝記叢書などからとられた、検索したキーワードに関連する
   人物の伝記的情報が記された資料
- 作品・主題の概観/Topic & Work Overviews
   ………検索したキーワードに関連する作品や主題についての解説
- 書評・ニュース/Reviews & News

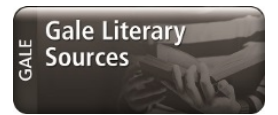

…………検索したキーワードに関連する作品についての批評やニュース

- 一次資料と文学作品/Primary Sources & Literary Works
   ………作家インタビュー、手紙、日記、作品の原文(主に文芸誌上に発表
   されたもの)などの一次資料
- ▶ 絞り込み検索条件:検索結果に更に検索条件を掛け合わせて絞り込み検索できます。

| 結果範囲内の検索 |         |
|----------|---------|
| 検索条件     | を入力して検索 |

- ▶ 主題: Gale 独自の索引による主題を検索結果内で件数が多い順に表示します。主題をクリックすると絞り込み検索が実行されます。田をクリックすると更に詳細な主題が表示されます。
- ▶ 主題となる人名:Gale 独自の索引による主題となる人名を検索結果内で件数が多い順に表示します。検索テーマに沿った重要人物を探す場合にはこちらの項目をご覧ください。
- ▶ 作品名:検索結果に関連する作品名を件数が多い順に表示します。
- ▶ 著者:検索結果の各記事の著者を件数が多い順に表示します。
- ▶ 出版物タイトル:検索結果の各記事を収録した出版物タイトルを件数が多い順に表示します。
- 文書タイプ:検索結果の各記事を収録した出版物の文書タイプ(雑誌記事・書籍・学位論 文等)ごとに件数が多い順に表示します。
- 分析:視覚化ツールを利用して検査結果を分析します。分析結果から更なる絞り込み検索をすることが可能です。

🚺 トピック検索 / Topic Finder

…………検索結果のテキスト内で最も頻繁に出現する語句や主題を視覚化

■ 用語の刊行頻度 / Term Frequency

………… 単語や語句を入力して、絞り込み検索結果内における用語の使用頻 度を表すグラフを表示

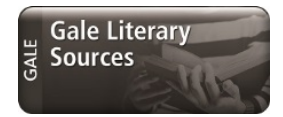

 検索結果の並び替え: さらに結果を表示 をクリックすると、コンテンツタイプごとの全検索結果一覧が表示されます。全検索結果を表示すると、並べ替え順のメニューが表示され、関連度、 出版日(昇順・降順)、文書タイトルで並べ替え順を選択することが出来ます。表示するページ は、「Show More Results」をクリックすることで次の検索結果を表示できます。

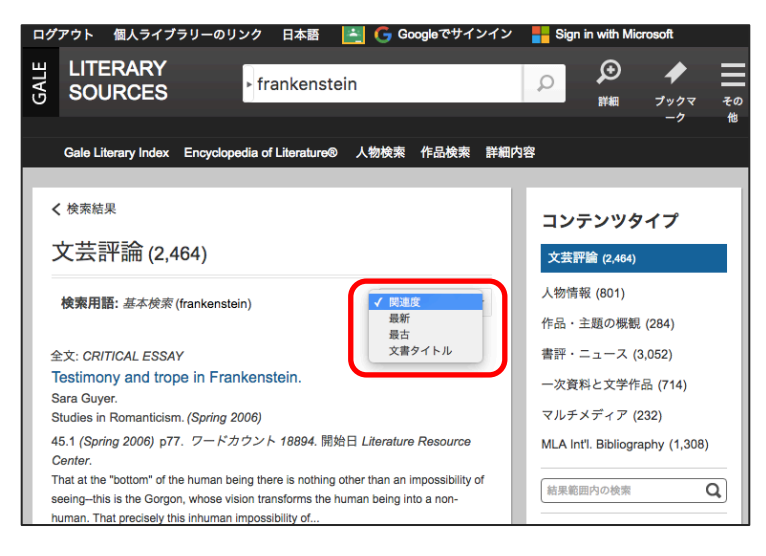

#### 3. 表示項目

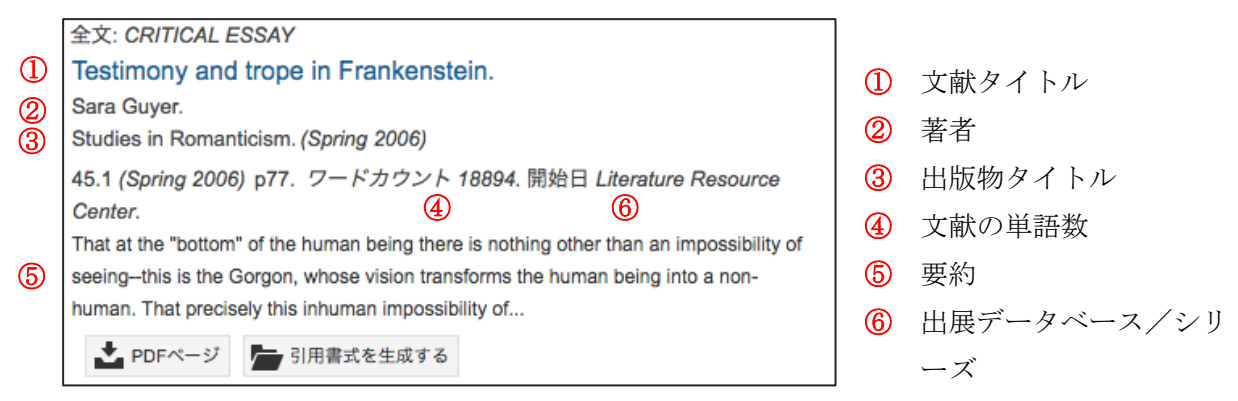

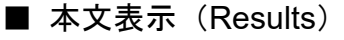

検索結果一覧からタイトルをクリックすると、本文を表示できます。本文は、HTML での閲覧 または PDF フォーマットのダウンロードができます。

#### <本文画面>

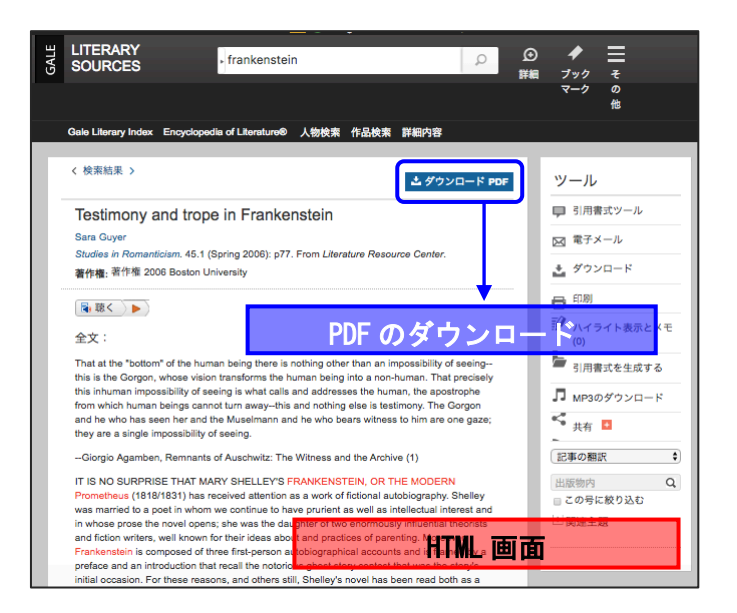

<HTML 画面>記事の書誌情報、各種ツールが表示されます

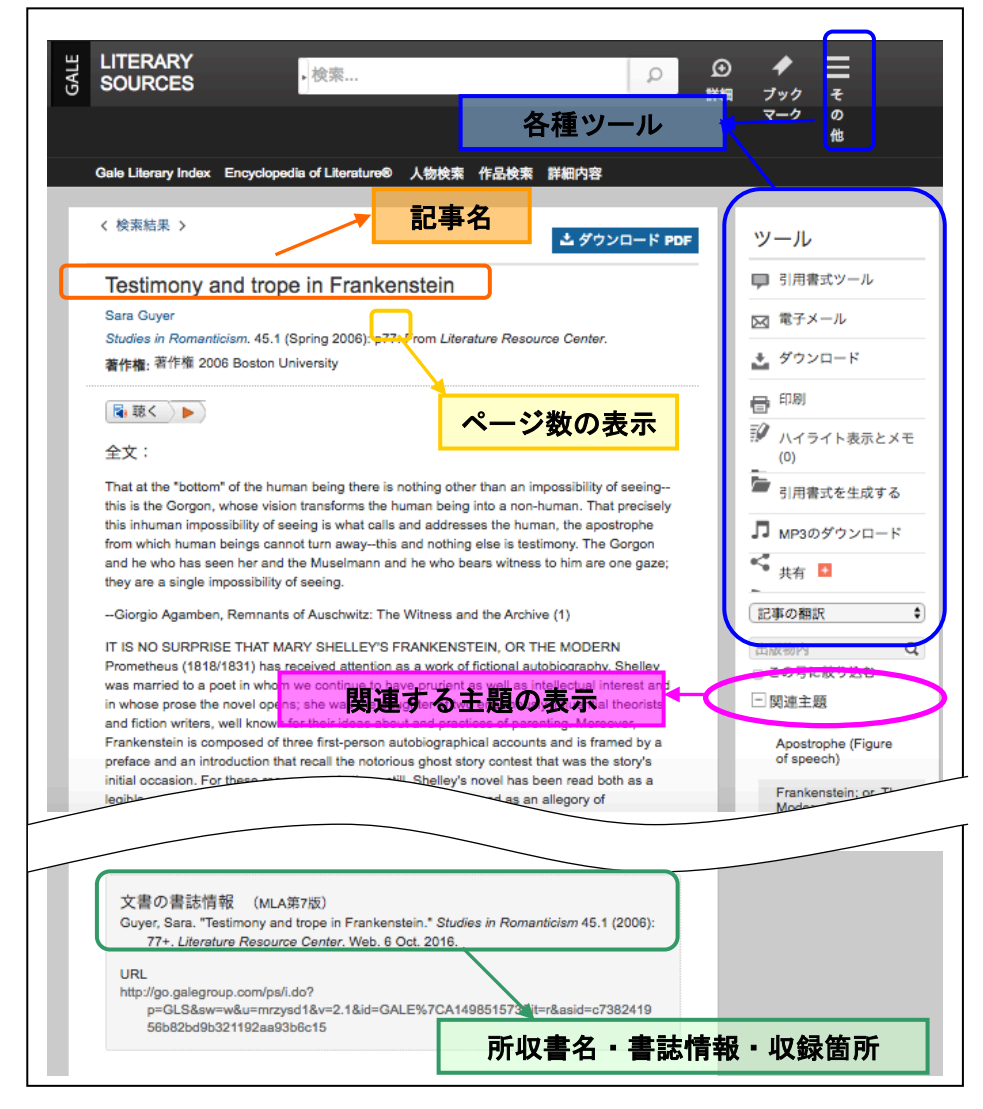

◆各種ツールの説明

各種ツールは HTML 画面右側に表示されます。ユーザー調査や利用統計の分析から最もポピ ュラーなユーザーツールを割り出し、人気の高いツールから順に表示されています。

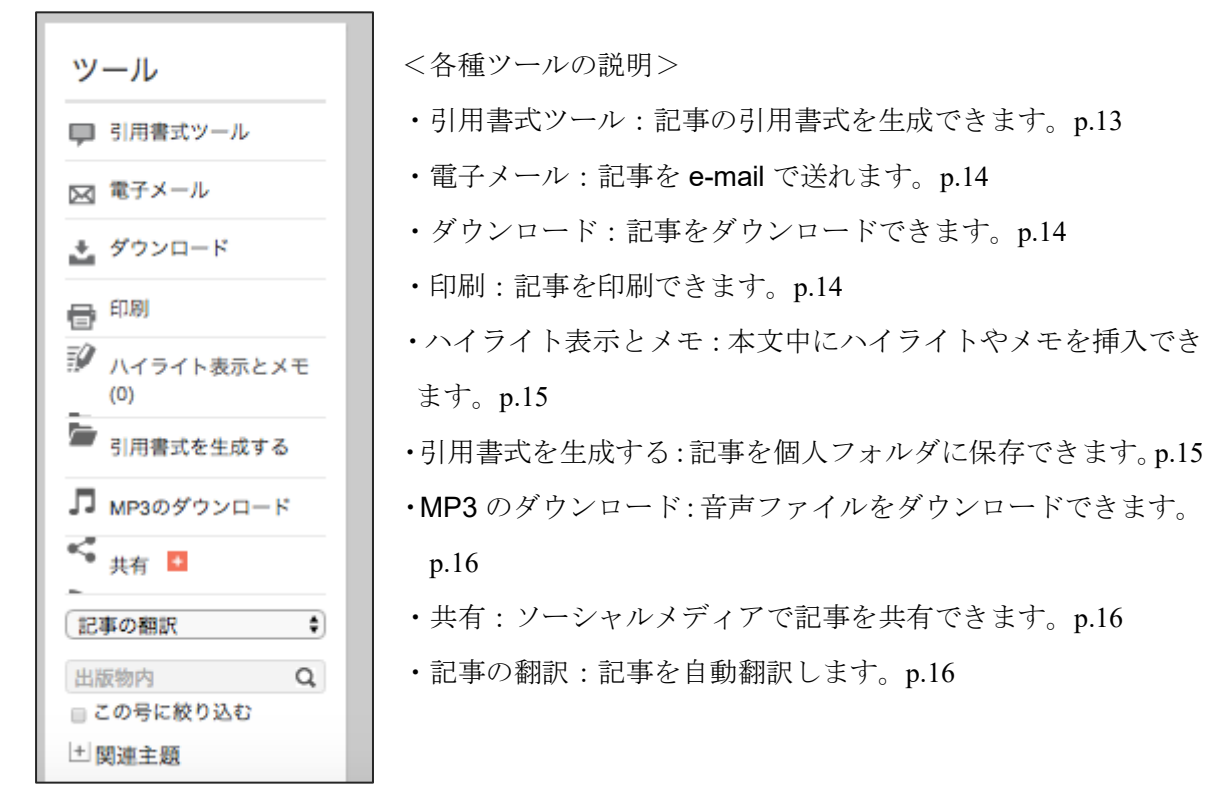

#### ■ 引用書式ツール(Citation Tools)

論文などで記事を引用する際の書式を自動生成します。また、RefWorks などの文献管理ソフトへの エクスポートができます。

1. **見** 引用書式ツール ボタンをクリックします。

| MLA 7 <sup>th</sup> Edition | APA 6 <sup>th</sup> Edition            | Chicago 16 <sup>th</sup> Edition          | EasyBib              |
|-----------------------------|----------------------------------------|-------------------------------------------|----------------------|
| Guyer Sara "To              | stimony and tropp in l                 | rankonstain " Studios in Romanticism 45.1 | EndNote              |
| (2006): 77+.                | Literature Resource (                  | Center. Web. 6 Oct. 2016.                 | ProCite              |
| URL<br>http://go.ga         | Reference Manager                      |                                           |                      |
| p=GLS&sw=v<br>1956b82bd9    | v&u-mrzysd1&v-2.1&<br>b321192aa93b6c15 | it-r&id-GALE%7CA149851573&asid-c73824     | RefWorks             |
|                             |                                        | ダウンロード 選択                                 | Save to Google Drive |
|                             |                                        |                                           |                      |

- 別ウィンドウが開くので、引用書式と外部ソフトを選択してください。
   書式:引用書式をダウンロードして保存する
  - > MLA (現代言語学会の定める引用書式)
  - ▶ APA (アメリカ心理学会の定める引用書式)
  - ▶ Chicago (シカゴ大学出版会の定める引用書式)

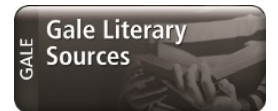

- 3. エクスポート:外部ソフトにエクスポートします。
- ダウンロードして保存する場合はダウンロードボタンを、外部ソフトにエクスポートする場合は外部ソフトの名前が記載されているボタンをクリックして下さい。

#### ■電子メール(E-mail)

- 1. 記事の表示画面で、 <sup>図 電子メール</sup> ボタンをクリックします。
- 2. 別ウィンドウが開くので、各項目を選択してください。
  - 送信先(Mail to)\*必須
     複数のアドレスに送る場合はセミコロン(;)で区切ってください。
  - ・ 送信者の電子メールアドレス (Sender e-mail)
  - 件名 (Subject line)
  - ・ メッセージ (Message)
  - 電子メール形式(E-mail format): HTML・テキスト形式
  - - :全文(可能な場合)
    - :書誌情報(文書へのリンク)
    - : PDF(添付ファイルとして)
  - ・ 文献書誌情報の形式(Bibliographic citation format)
    - : MLA 形式・APA 形式
- 3. 「送信 (Send)」ボタンをクリックして送信します。

#### ■ 記事のダウンロード(Download)

- 記事の表示画面で、 ▲ ダウンロード ボタンをクリックします。
- 別ウィンドウが開くので、ダウンロード形式を選択してください。
   収録記事によってダウンロードできるフォーマットが異なります。
- 3.「Download」をクリックして、保存場所を指定してください。

#### ■ 記事の印刷 (Print)

- 1. 記事の表示画面で、 1. ポタンをクリックします。
- 2. 別ウィンドウが開き、印刷しやすい形式にフォーマットされた記事が表示されるので、 ブラウザの印刷機能を使って印刷してください。

#### ■ ハイライト表示とメモ(Highlights and Notes)

| On Hallowed Ground                                                                                                    |  |
|----------------------------------------------------------------------------------------------------|--|
| Edward L. Glaeser                                                                                                    |  |
| The New York Times Book Review. (Oct. 2, 2016): Arts and Entertainment: p21(L). From Literature<br>Resource Center.                                                                                                    |  |
| <b>著作権</b> :著作権 2016 The New York Times Company<br>http://www.nytimes.com                                                                                                    |  |
| ■ 聴く ▶                                                                                                    |  |
| 全文:                                                                                                    |  |
| POWER AT GROUND ZEROPolitics, Money, and the Remaking of Lower ManhattanBy Lynne<br>B. SagalynIllustrated. 901 pp. Oxford University Press. \$39.95.                                                                              |  |
| The moments on <mark>Sept. 11, 2001,</mark> when two planes smashed into two towers are seared in our minds, frozen in our memories. T ハイライト表示 メモ 自 削除 abuilding may take a generation and cost the G.D.P. ol 3agalyn's "Power at |  |

フルテキスト本文にカーソルを合わせテキストを選択すると、ハイライト表示またはメモを記録す ることができます。

| n our memories.                                                                                      | T ハイライト表示                                                                              | メモーロ削                                                                     | abuil                                           |
|----------------------------------------------------------------------------------------------------|----------------------------------------------------------------------------------------|---------------------------------------------------------------------------|-------------------------------------------------|
| cost the G.D.P.                                                                                      | ol                                                                                     |                                                                           | Saga                                            |
| olitics, Money, a                                                                                    | an 😑 🕘 🔵                                                                               |                                                                           | rren                                            |
| ding run to \$25.                                                                                    | 5 onnon.                                                                               |                                                                           |                                                 |
| niversary of the                                                                                     | attack. Sanalyn has ni                                                                 | roduced en autho                                                          | ritativa I                                      |
| niversary of the                                                                                     | attark. Sanalyn has ni<br>no oniverany mess, aus                                       | noduced an autho                                                          | vitativa I                                      |
| Sept. 11, 2001, v                                                                                    | ettank Sanalyn has n<br>no oniversity riess: eos<br>vhen two planes smashe             | aduced an autho<br>                                                       | re seared                                       |
| niversary of the<br>alcu: son pp. Oxiv<br>Sept. 11, 2001, v<br>our memories. T                       | attack Sanahyn has ny<br>no omverany r ress. sos<br>vhen two planes smashe<br>・ハイライト表示 | d into two towers a                                                       | re seared                                       |
| niversary of the<br>ateu. 501 pp. Oxid<br>Sept. 11, 2001, v<br>our memories. T<br>post the G.D.P. of | attack Sanahyn has n<br>na omwenany r ress. sos<br>vhen two planes smashe<br>・ハイライト表示  | and used an author<br><br>d into two towers a<br>Xモ 會削除 <sup>µ</sup><br>兆 | re seared<br>ilding ma                          |
| Sept. 11, 2001, v<br>our memories. T<br>post the G.D.P. of<br>plitics, Money, an                     | attack Sanahin has n<br>ne onwersny r ress. sos<br>when two planes smashe<br>・ハイライト表示  | orduced an autho<br><br>d into two towers a<br>×モ 盲削除 』<br>3              | re seare<br>ilding ma<br>alyn's "P<br>at "appro |

ハイライト表示: 気に入ったテキストにハイライトで色づけします。カラーは 6 色から選択することができます。

| Sept. 11, 2001, w                    | hen two planes smashed into two tower | s are seared                |     |
|--------------------------------------|---------------------------------------|-----------------------------|-----|
| our memories. T<br>ost the G.D.P. of | ● ハイライト表示 🍐 メモ 🕴 💼 削除                 | uilding may<br>palyn's "Por | メモ: |
| itics, Money, an<br>ng run to \$25.5 | ここにメモを追加                              | int "approve                | 任意の |
| versary of the at                    |                                       | > history of                |     |
| America's most                       |                                       | how and v                   |     |
| nged since 1931                      |                                       | New Jersey                  |     |
| Washington Brid                      | 1.                                    | at the time                 |     |
|                                      |                                       |                             |     |

メモを記録します。

記録したハイライト表示とメモは、画面上部右側の「その他(More)」から「ハイライト表示とメ モ」を選択し、一覧から確認することができます。(p.13参照)

#### ■ 引用書式を生成する (Save)

気に入った記事を最大 50 件まで随時マークしておき、あとでまとめて閲覧・印刷・ダウンロード 等することができます\*。

- 引用書式を生成する ボタンをクリックします。 1. 気に入った記事の表示画面で、
- 2. 画面上部のその他(More) クリックすると表示される個人フォルダー(My Folder) ボタンを クリックすると、マークした記事の一覧を表示できます。
- ※ データベースからログアウトすると、マークした情報は失われてしまいます。ログアウト後も マーク一覧を保持したい場合は、画面右上の Bookmark (p.18 参照)を併用してください。

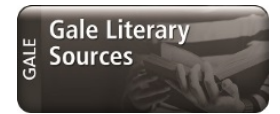

#### ■ MP3 をダインロードする(Download MP3)

- 1. 表示画面で **P** MP3のダウンロード ボタンをクリックします。
- 2. 下記のようなダイアログのいずれかが表示されるので、「OK」または「ファイルをダウンロー ドする」をクリックし、MP3 形式のファイルをダウンロードします。

|                                                                                                    | ReadSpeaker                                                                                                    |
|----------------------------------------------------------------------------------------------------|----------------------------------------------------------------------------------------------------|
| <b>go.galegroup.com の内容:</b><br>Downloaded material is for your educational,<br>noncommercial use only. Agree ?<br>このページでこれ以上ダイアログボックスを生成しない<br>キャンセル<br>OK | ダウンロード音声の利用規約<br>リードスピーカーのご利用ありがとうございます。<br>。ダウンロードした音声ファイルは個人的な 利用に限られま<br>す。 個人での利用以外、他人へダウンロードした音声ファイ<br>ルを配信することは禁止されています<br>ファイルをダウンロードする キャンセル |

- 3. 保存したファイルは、パソコンのメディアプレーヤー(Windows Media Player など)で再生したり、携帯 MP3 プレーヤー(iPod など)にダウンロードしたりして、再生することができます。
- ※ 読み上げ機能を利用するためには、パソコンで音声の再生が可能になっている必要があります。
- ※ コンピュータによる自動読み上げのため、100%正確なものではありません。あらかじめご了承ください。

#### ■ 共有 (Share)

- 1. 表示画面で ボタンをクリックすると、ソーシャルやメールなど、様々な共有 媒体が表示されます。
- 希望の共有媒体をクリックすると、別ウィンドウが開き共有媒体の画面に移行します。
   媒体の共有方法に従い操作してください。

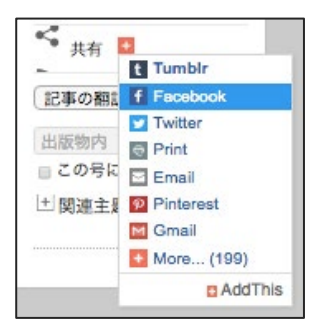

- 記事の翻訳(Translate)
- 1. 記事の表示画面で、 のプルダウンメニューより、翻訳したい言語を選択しま す。言語を選択すると、自動翻訳ソフトによって生成された記事の翻訳文が表示されます。

| LITERARY<br>SOURCES           | • 検索                                             |                               | Q              | ⊙<br>詳細 | ↓             | ≣         |
|-------------------------------|--------------------------------------------------|-------------------------------|----------------|---------|---------------|-----------|
|                               |                                                  |                               |                |         | マーク           | の<br>他    |
| Gale Literary Index Enc       | vclopedia of Literature® 人物検索                    | 作品検索詳細内容                      |                |         |               |           |
|                               |                                                  |                               |                |         | 記事の翻          | IR        |
|                               |                                                  |                               |                |         | アラブ原          |           |
|                               |                                                  | - 99                          | VD-F PDF       |         | インドネ          | シア語       |
| 免責条項: You have reque          | sted a machine translation of select             | ted content from our data     | abases. This   |         | マレーシ          | ア語        |
| functionality is provided sol | ely for your convenience and is in n             | o way intended to replac      | e human        |         | ペンガル          | 晤         |
| with respect to the translati | engage Learning nor its licensors m<br>ons. 詳細情報 | ake any representations       | or warranties  |         | 中国語(          | 簡体字)      |
|                               |                                                  |                               |                |         | 中国語(          | 紫体学)<br>晒 |
| 宏佐 人間州                        | 政治組織: Frankanata                                 | inの政界の其礎                      | ZI.            |         | フランス          | in<br>語   |
| <b>家族、</b> 八间注、               | 政/白油和, Frankenste                                | 目の以外の基礎                       | 20             |         | ドイツ語          |           |
| て境界の学説を                       | たてること                                            |                               |                |         | ギリシャ          | 语         |
| Colene Bentley                |                                                  |                               |                |         | ヒンディ・         | 一語        |
| Criticism. 47.3 (Summer       | 2005): p325. From Literature Reso                | urce Center.                  |                |         | イタリア          | 唐         |
| 著作框: 著作框 2005 Wa              | yne State University Press                       |                               |                | ~       | 日本語 静国語       |           |
| http://wsupress.wayne.e       | du/journals/criticism/criticismj.html            |                               |                |         | ポーラン          | ド語        |
|                               |                                                  |                               |                |         | ポルトガ          | ル語        |
| 💽 聴く 🔪 🕨                      |                                                  |                               |                |         | ロシア語          |           |
| A+.                           |                                                  |                               |                |         | スペイン          | 语         |
| 主义:                           |                                                  |                               |                |         | タミール          | 唐         |
| 勝利者FRANKENSTEが                | Montanvertのピークの彼の創造物に                            | 遭遇するとき、彼はモン                   | /スターの          |         | ライ mini ウルドゥ・ | - [5]     |
| 視力で反抗され、死闘に                   | :彼に挑戦する。 「であって下さい<br>: きょうに勝利まかせたと同時に下る          | 穏やかで!」 私の献身的な                 | な頭部のあ<br>くために懇 |         | ベトナム          | 晤         |
| なたの盲恋に面口を」う<br>踊する答える。 (1) 創  | たる前に腐朽者が進むと同時にてい<br>造物はFrankensteinに、言演説する       | レスフーで、「私私で同<br>otheeに反対の自分自身な | くために感          |         | _             |           |
| に、「私は誘惑されない                   | 。あなたがまたthy部分を行えば私                                | aはthy創造物であり、ow                | estあなた         |         |               |           |
| 私」私の自然な主および                   | 「王に穏やか、従順、である。 「Oh                               | 、Frankensteinはthy正義           | 奥が、およ          |         |               |           |
| びthy寛大な処置および                  | である私に」、モン                                        | スター、「[B]その他す^                 | くてに公正          | -       |               |           |

翻訳文は自動翻訳ソフトによって生成されたもので、正確な翻訳ではありません。

その他の機能

#### ■ 記事の読み上げ

記事の表示画面で、 ・ ボタンをクリックすると、音声読み上げメニューが表示されます。

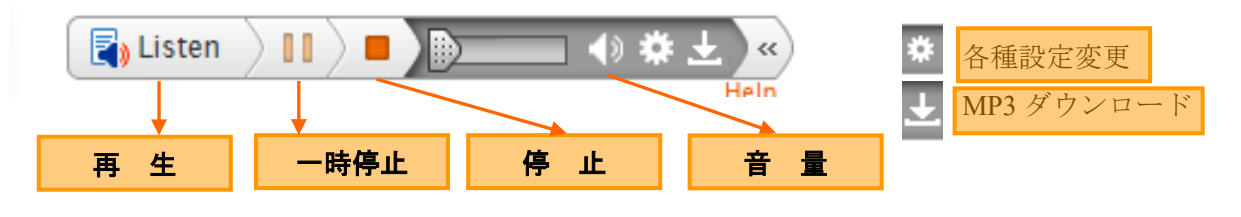

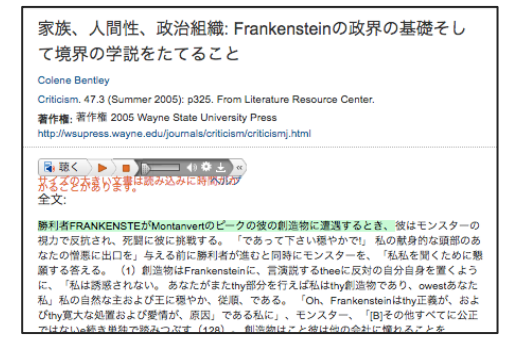

・読み上げ機能では読み上げている文章と単語をハイライトします。各種設定ボタンでは、このハイライト等の設定を変更することが出来ます。

・音声読み上げ機能は翻訳された文章にも対応しています。

※ 読み上げ機能を利用するためには、パソコンで音声の再生が可能になっている必要があります。

※ コンピュータによる自動読み上げのため、100%正確なものではありません。あらかじめご了承ください。

#### ■ 利用中の URL を保存する(Bookmark)

1. ブックマークしたい記事の画面で画面右上の「ブックマーク」をクリックします。

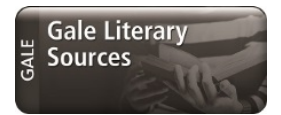

2. URL が表示されたダイアログが表示され、URL をコピーしたり電子メールで送信したりできます。

| ブックマーク                                                                                                    | × |
|----------------------------------------------------------------------------------------------------|---|
| ブックマーク!!!! をコピー                                                                                                    |   |
| http://go.galegroup.com/ps/i.do?<br>p=GLS&sw=w&u=mrzysd1&v=2.1⁢=r&id=GALE%7CN2812710787&asid=549e24c51a26945be7a6244ddd2c0417 |   |
| プックマークURLを電子メールで送信する <mark>ブックマークURLを電子メールで送信</mark>                                                                          |   |

#### <PDF>

HTML 画面の「ダウンロード PDF (Download PDF)」をクリックすると、ブラウザのダウンロー ド機能がスタートし、端末に画像形式の PDF ファイルをダウンロードします。

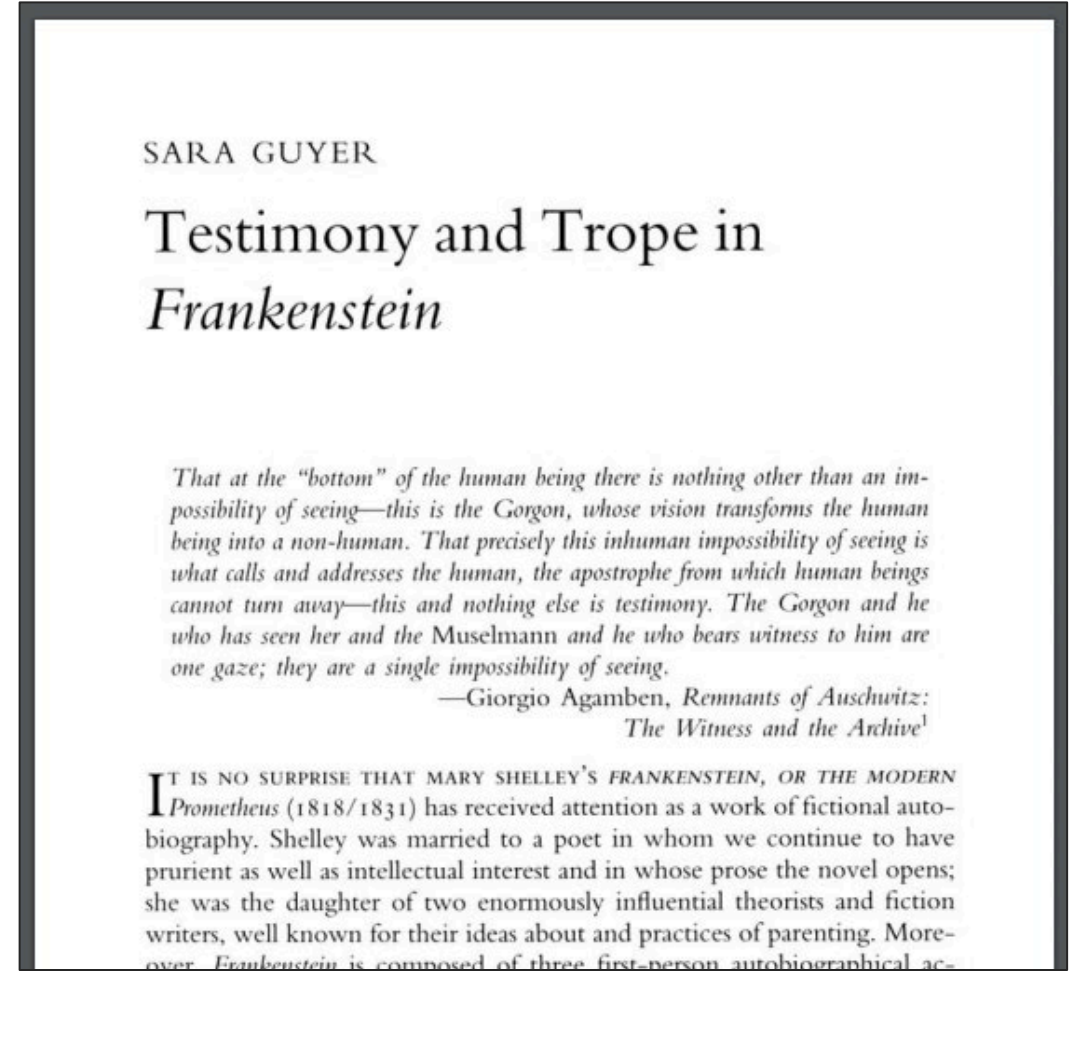

■ 視覚化ツール(用語の刊行頻度・トピック検索)

Gale Literary Sources では用語の刊行頻度グラフとトピック検索をご利用いただけます。

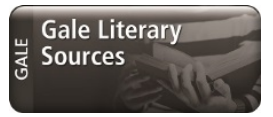

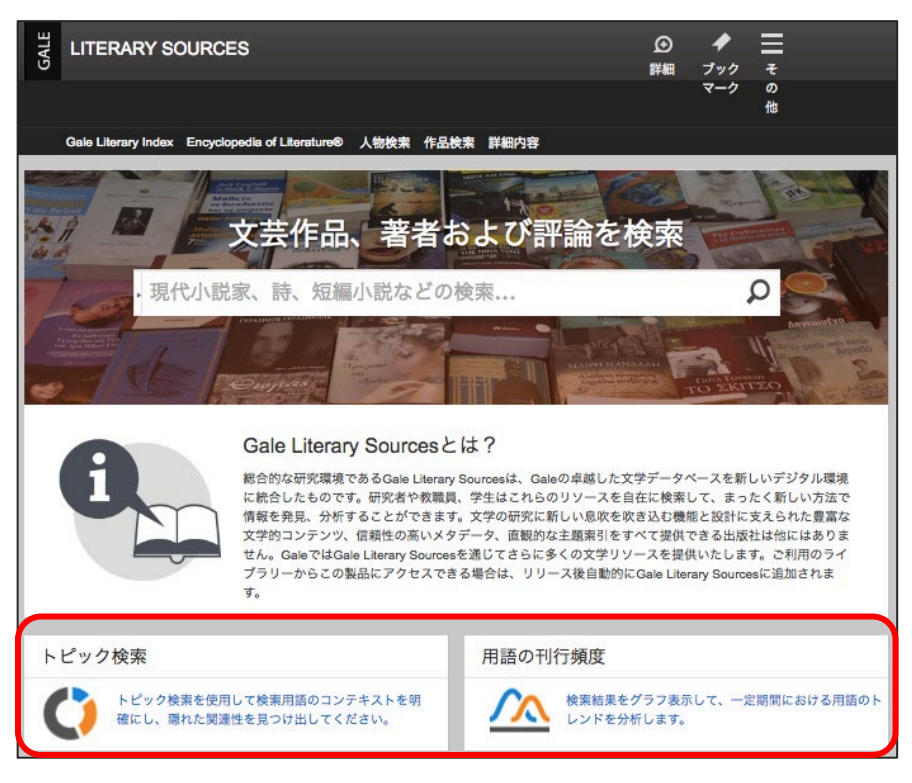

1. 用語の刊行頻度 (Term Frequency)

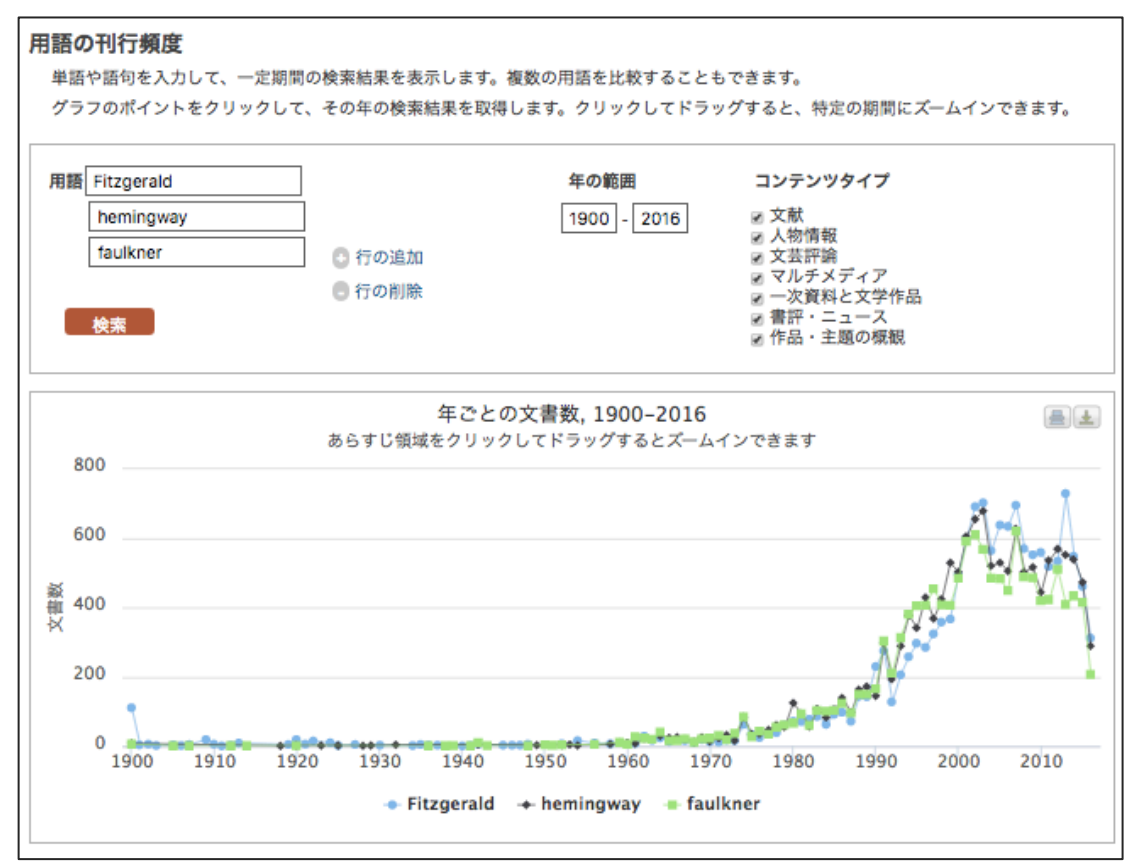

特定の単語について、収録資料の本文に出現する頻度を折れ線グラフにより時系列に示します。 Gale Literary Sources は主として作家の伝記や作品批評を収録しているため、特定の作家に関する研 究トレンドや、特定の概念がいつ頃使われるようになったかを探るのに便利な機能です。マウスの ポインターを折れ線グラフの点の部分に持って行くと、上の図にある通り、当該年(例では 2002 年)において、当該キーワード(例では Fitzgerald)を本文にもつ資料総数(例では 691 件)が枠に 囲まれて表示されます。折れ線グラフの点をクリックすると、691 件を検索結果とする検索表示画 面が現れます。これは、詳細検索画面で検索範囲に"を検索結果とする検索表示画面が現を選び、 年代を 2002 年に限定して検索した場合と同じ検索結果を導きます。

#### 2. トピック検索 (Topic Finder)

検索結果の本文の中で使われている頻度の高い用語を抽出し、円グラフに表示する機能です。こ のツールでは、検索結果の上位に含まれるタイトル、主題、および最初の約100 語を抽出して、ア ルゴリズムにフィードします。グラフィックに表示されるキーワードは、検索用語を含むテキスト 内で出現頻度が高い語句を表します。たとえば、"イリノイ"のトピックには、"シカゴ"などの予 想可能な関連項目以外にも、意外に思われる"水"、"スティール"などの一般的な関連項目や、イ リノイ州に関する文書内で出現頻度が高い人物の名前などが含まれることがあります。以下にご紹 介する例は、詳細検索画面で検索範囲に"Keyword"を、検索語に"Fitzgerald, Francis Scott, Key" を選び、「フルテキストのみ(documents with full text)」に絞込みをした上で検索した結果です。

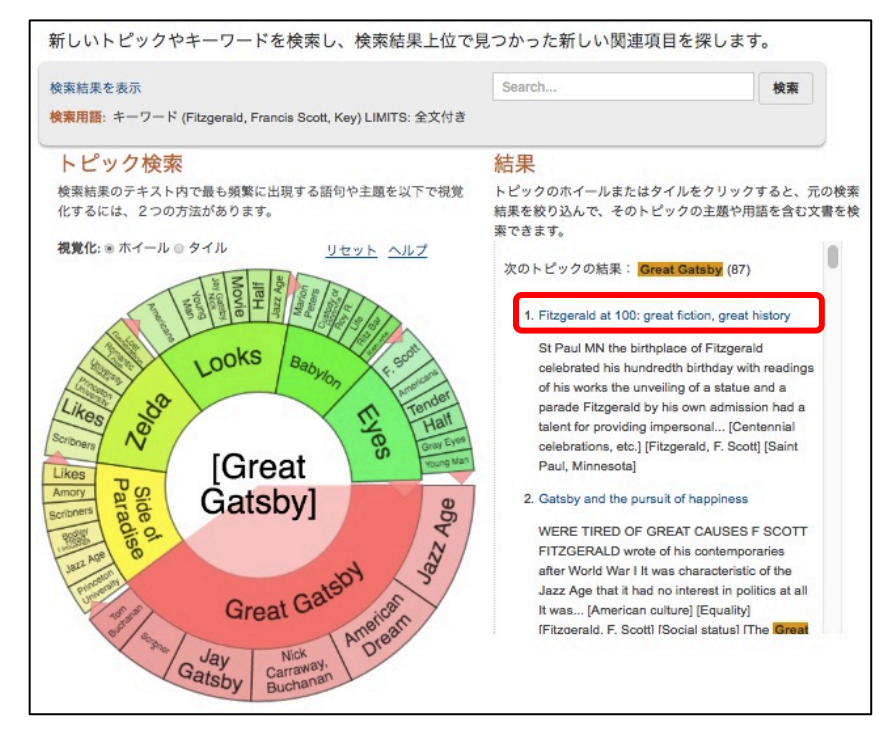

検索結果の上位に含まれるタイトル、主題、および最初の約 100 語のうち、最も頻度の高いトピックが内側の円に表示されます。使用頻度の高さの順に、赤色→緑色で表示されます。(この場合、赤色の"Great Gatsby"が最も頻度が高く、緑色の"Eyes"の頻度が低い)さらに、各トピックに関連するキーワードがサブトピックとして外側の円に表示されます。

トピックをクリックすると、元の検索結果を絞り込んで、そのトピックの主題や用語を含む文書 を検索できます。画面右側に表示された検索結果のタイトルをクリックすると、該当文献のフルテ キスト閲覧画面に移動します。

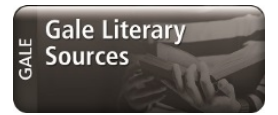

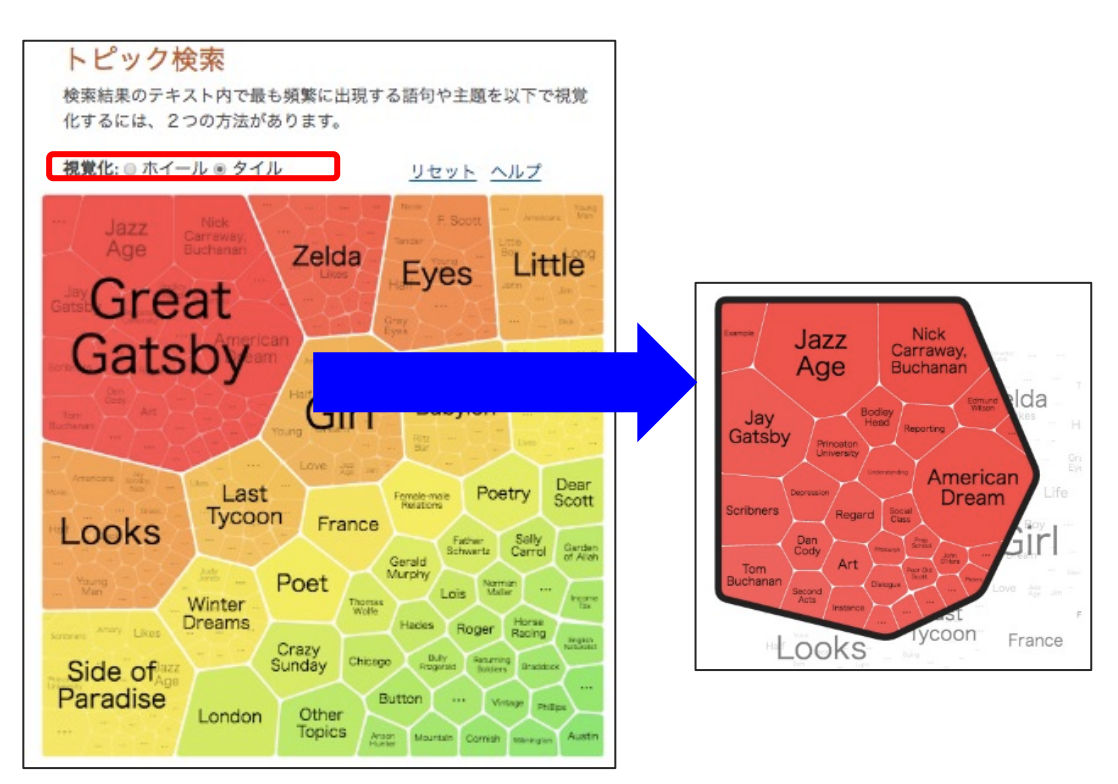

また、トピック検索には上述のホイール型のビューオプションに加え、タイル型のオプションがあ り、違った角度からトピック検索を分析することができます。タイル側のビューオプションを選択 するにはトピック検索画面の「視覚化」から、「タイル」をクリックします。トピックは使用頻度 の高さの順に、赤色→緑色で表示され、またその頻度の高さに応じたクラスターの大きさで表示さ れます。各トピックをクリックすると、関連するサブトピックが、各サブトピックの頻度の高さに 応じたクラスターの大きさで表示されます。

#### ■Gale レファレンス書籍総索引検索(Gale Literary Index)

1. 画面上部の Gale Literary Index をクリックします。

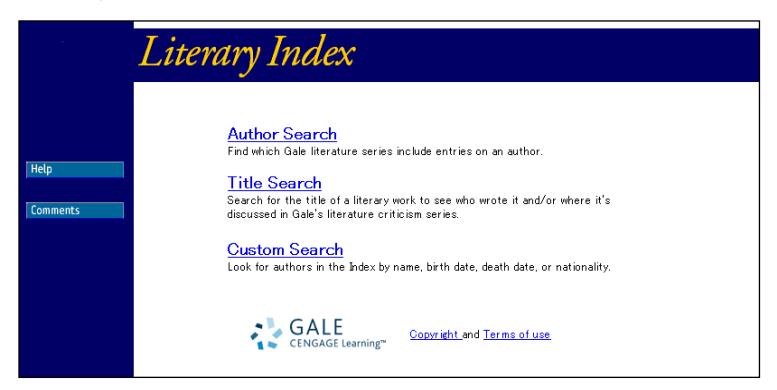

2. "Author Search"をクリックし、調べたい著者名を入力し、"Search"をクリックします。(複数該 当者がいる場合は、リストアップされるので、探したい人名をクリックします。)

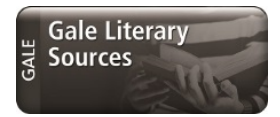

3. 下記のように検索した作家が収録されている Cengage-Gale 社の叢書と巻号がリストアップされます。

|                                               | Literary Index                                                                                                    |
|-----------------------------------------------|----------------------------------------------------------------------------------------------------|
| Current Results<br>Revise Search<br>Main Menu | Vladimir (Vladimirovich) Nabokov<br>1899–1977                                                                                                    |
| Help                                          | <b>Variant Name(s):</b> V. Sirin<br><b>Nationality:</b> American                                                                                                    |
|                                               | Gale series that include an entry on this author:<br>American Writers (Charles Scribner's Sons, an imprint of Gale)<br>American Writers: The Classics (Charles Scribner's Sons, an imprint of<br>Gale), volume(s) 1<br>American Writers Retrospective Supplement (Charles Scribner's Sons, an<br>imprint of Gale), volume(s) 1<br>Authors and Artists for Young Adults, volume(s) 45<br>Beacham's Encyclopedia of Popular Fiction: Biography & Resources,<br>volume(s) 2<br>Concise Dictionary of American Literary Biography, volume(s) 1941–1968<br>Contemporary Authors: volume(s) 5-8R |

4. スクロールすると作家の作品が取り上げられている叢書と巻号もリストアップされています。

| Short Story Criticism, volume(s) 11, 86<br>Twayne's United States Authors (Twayne Publishers, an imprint of Gale)<br>Twentieth-Century Literary Criticism, volume(s) 108, 189<br>World Literature Criticism, edition(s) 4                                                                                                    |
|----------------------------------------------------------------------------------------------------|
| Works by the author:                                                                                                    |
| <i>Ada</i><br>Twentieth–Century Literary Criticism, volume(s) <b>189</b> :76, 81, 154, 174,<br>179, 187                                                                                                    |
| Ada; or, Ardor: A Family Chronicle                                                                                                    |
| Contemporary Literary Criticism, volume(s) 1:244-46; 2:300-01, 304-05;<br>3:352-53, 345-55; 4:2497; 6:352, 354-55, 357-58; 8:407-16, 418;<br>11:391-93, 395; 15:393-94, 396; 44:465-69, 473; 64:348, 350-51<br>World Literature Criticism, volume(s) 4:2497<br>Twentieth-Century Literary Criticism, volume(s) 108:59, 63, 65, 73, 77,<br>86-89, 92, 101-04, 107, 113, 145, 147, 178, 183-85, 191, 224 |
| <i>Admirattelskala le</i> la<br>Also known as: "The Admiratty Spire"                                                                                                    |
| Contemporary Literary Criticism, volume(s) <b>6</b> :358<br>Short Story Criticism, volume(s) <b>11</b> :124–25; <b>86</b> :187<br>Twentieth–Century Literary Criticism, volume(s) <b>108</b> :146                                                                                                    |

#### ■ その他の機能 (More)

画面上部のその他(More)をクリックすると、その他の機能が表示されます。

| GALE | LITERARY<br>SOURCES | ▶ frank               | enstein     |               | Q       | ⊙<br>詳細 | ・<br>プック ·  | X<br>Ŧ   |                  |
|------|---------------------|-----------------------|-------------|---------------|---------|---------|-------------|----------|------------------|
|      |                     |                       |             |               |         |         | マーク<br>1    | の<br>他   |                  |
|      |                     |                       | •           | <b>N</b>      | 1       | ≣       | Ţ,          | 7        | -                |
|      |                     |                       | ヘルプ         | 英英辞典・文学<br>辞典 | タイトルリスト | 検索履歴    | ハイライ<br>とメ= | ト表示<br>モ | : 個人フォルダー<br>(0) |
|      | Gale Literary Index | Encyclopedia of Liter | ature® 人物検索 | 索 作品検索 詳      | 細内容     |         |             |          |                  |

◆ ヘルプ (Help)

データベースを使用する際に役立つヒントが英文で表示されます。

◆ 文学事典·英英辞典機能 (Dictionary)

文学百科事典『Merriam-Webster's Encyclopedia of Literature』または英英辞典『Merriam-Webster's Collegiate Dictionary』に単語または最初の文字を入力して単語を検索することができます。

◆ タイトルリスト (Title List)

Gale データベースのタイトルリストをダウンロードするページに移動します。ファイルは KBART 準拠のフォーマットのほか、様々な形式(XLS, XLSX, HTML, CSV, XML) でダウンロードするこ とができます。

◆ 検索履歴 (Search History)

画面右上の Search History をクリックすると別ウィンドウが開き、検索履歴を閲覧できます。 検索式をクリックすると再び同じ検索を行うことができます。「Revise」をクリックすると検索条件 を修正できます。検索履歴を検索条件として使うこともできます(詳細検索 p. 5 参照)。

| Search History                                                                                                   | Clear History |
|----------------------------------------------------------------------------------------------------|---------------|
| Search Name                                                                                                    | Results       |
| AdvancedSearch: Keyword ("Stein, Gertrude") And Keyword (paris) LIMITS: DB (LCO-TCLC Or DLBC-MAIN)<br>Revise     | 20            |
| AdvancedSearch: Keyword ("Fitzgerald, F. Scott") LIMITS: With Full Text And DB (LCO-TCLC Or DLBC-MAIN)<br>Revise | 180           |
| AdvancedSearch: Keyword ("Faulkner, William") And Keyword ("south") LIMITS: DB (LCO-TCLC Or DLBC-MAIN)<br>Revise | 12            |
| AdvancedSearch: Keyword ("Faulkner, William") LIMITS: DB (LCO-TCLC Or DLBC-MAIN)<br>Revise                       | 64            |
| AdvancedSearch: Keyword ("Hemingway, Ernest") LIMITS: DB (DLBC-MAIN)<br>Revise                                   | 15            |
| AdvancedSearch: Document Title ("Hemingway, Ernest") LIMITS: DB (LCO-TCLC)<br>Revise                             | 1             |

- ※ データベースからログアウトすると、検索履歴は失われます。ログアウト後も検索条件を保存 するには Bookmark を利用してください。
- ◆ ハイライト表示とメモ (Highlights and Notes)

記録したハイライト表示とメモ(p.5 参照)が一覧で表示され、メモの追加や編集をすることができます。

- ※ データベースからログアウトすると、ハイライト表示とメモは失われます。
- ◆ 個人フォルダ

保存した記事(p.15参照)の一覧が表示されます。

■検索語の入力方法(Search Tips)

検索語を入力する際の注意事項やコツを解説します。

- ◆ 大文字・小文字
   大文字と小文字は区別されません。
- ◆ 引用符

フレーズ(句)を検索するには引用符で囲みます。例: "annual report"

また、論理演算子を単語として検索したいときも囲みます。例:"war and peace"

◆ 任意文字記号 (ワイルドカード)

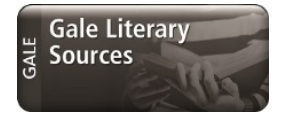

以下のワイルドカードを使用できます:

- \*(アステリスク)...任意の文字。例: japan\* ⇒ Japan, Japanese, Japanology
- ?(疑問符)…任意の1文字。例: defen?e ⇒ defence, defense
- ! (感嘆符) …任意の1文字または文字なし。例: colo!r ⇒ color, colour
- ◆ 2単語間の距離指定
  - △ Wnn(nは数字) … △ の後 n 語以内に□ が登場する
  - 例: american W3 music ⇒ American music, American popular music, American new wave music △ Nn n (n は数字) … △ の前後 n 語以内に□が登場する
    - 例: world W3 news  $\Rightarrow$  world news, news of the world
- ◆ 論理演算子・入れ子検索
  - AND, OR, NOT の演算子を使用できます。2種類以上の演算子が使用されている場合、NOT, AND, OR の順に適用されます。括弧()を使用することで、適用順序を調整できます。
    例: race OR color AND skin ⇒ race が含まれる、または color と skin が両方含まれる
    例: (race OR color) AND skin ⇒ race と color のどちらかと skin が両方含まれる
- ◆ 検索できない単語
  - ・「a」「and」「etc.」「in」「of」「on」「the」などの頻用される前置詞・冠詞などは検索語に入っていても無視されます。(「and」「or」は論理演算子として認識されます。)
  - ・ハイフン「-」やピリオド「.」も無視されます。
  - ・ただし「e-mail」「gale.com」のように通常単語に含まれるものは使用できます。

# ◆ アポストロフィ・&記号 アポストロフィ「'」やアンパサンド「&」は検索されます。 (後者は引用符で挟んだ方がよい結果が得られます。例:"AT&T")

※Gale Literacy Sources はモバイル・レスポンシブインターフェイスを使用しています。 レスポンシブデザインはあらゆる端末のスクリーンサイズに対応しているため、アプリ等のダウン ロードの必要はなしに自動的に最適化します。これにより、ユーザー自前の端末でも高機能な検索 ツールをご利用いただけます。

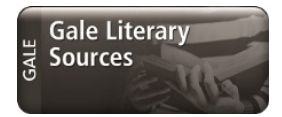

#### ■Gale 書評索引データベース(Book Review Index Plus / BRIP)

Book Review Index Online ゲールが提供する書評索引データベースは、何千もの出版物から 500 万円 を超える書評を収録し、63 万件以上の書評全文にリンクしている、包括的 な書評オンラインガイドです。

#### 利用方法

2016年11月現在、Book Review Index Plus(BRIP)は Gale Literary Sources(GLS)とは独立したデータ ベースとして提供されています。以下のデータベース一覧でご契約いただいているデータベースー 覧が表示されますが、その中で表示される Book Review Index Plus をクリックします。(BRIP は GLS と将来的に横断検索できるよる予定です。)

■ ログイン

| Gale Databases |                                                    |                                                                                                    |                                                      |
|----------------|----------------------------------------------------|----------------------------------------------------------------------------------------------------|------------------------------------------------------|
|                |                                                    |                                                                                                    | Powered by InfoTrac®                                 |
| Find:          | All Cross-Searchabl                                | e Products                                                                                                    | Additional Links:<br>Library Home page<br>Title List |
|                | Select the products you want to search. Continue » |                                                                                                    |                                                      |
|                | Select All                                         | ross-Searchable Products Additional Products                                                                                                    |                                                      |
|                | Select                                             | Academic OneFile<br>Academic OneFile is the premier source of peer-reviewed full-text scholarly content across the academic disciplines. With<br>millions of articles available in both PDF and HTML full-text, Academic OneFile is both authoritative and comprehensive.                                                                                                    |                                                      |
|                | Select                                             | Biography In Context<br>Biography In Context is engaging online experience for those seeking contextual information on the world's most<br>inflemital people. If merges Gale's authoritative reference content (including Lives & Perspectives) with periodicals and<br>multimedia organized into a user-fileridity portal experience while also allowing users to search for people based on name,<br>occupation, nationality, ethnicity, birth/eath dates and places, or gender as well as keyword and full text. |                                                      |
|                | Select                                             | Book Review Index Plus<br>A comprehensive online guide to book reviews that includes more than five million review citations from thousands of<br>publications, with linking to more than 630,000 full-text reviews.                                                                                                    |                                                      |

■ トップページ

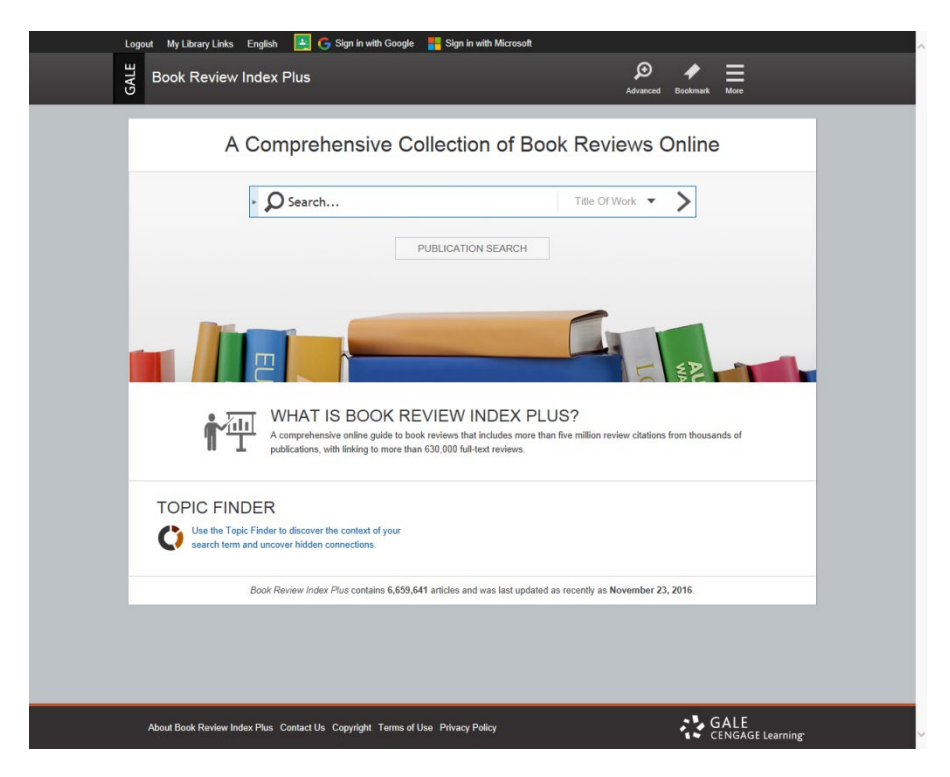